## SOUTH FLORIDA WATER MANAGEMENT DISTRICT

## ePermitting How to...

## **Submit Comments on an Application**

If you would like to comment on an application for a Consumptive Water Use or Environmental Resource permit application that is currently being reviewed by District staff, you may do so at <u>www.sfwmd.gov/ePermitting</u> using the Additional Submittals option.

If you do not have an account, you must first register as a user. In order to start a new user account, click on the **Create Account** icon.

Once you have completed the user registration process, continue to the main ePermitting screen to log into the system. Click on the **Additional Info Submittals** function listed in the menu on the left-hand side of the ePermitting Home Page to make your selection.

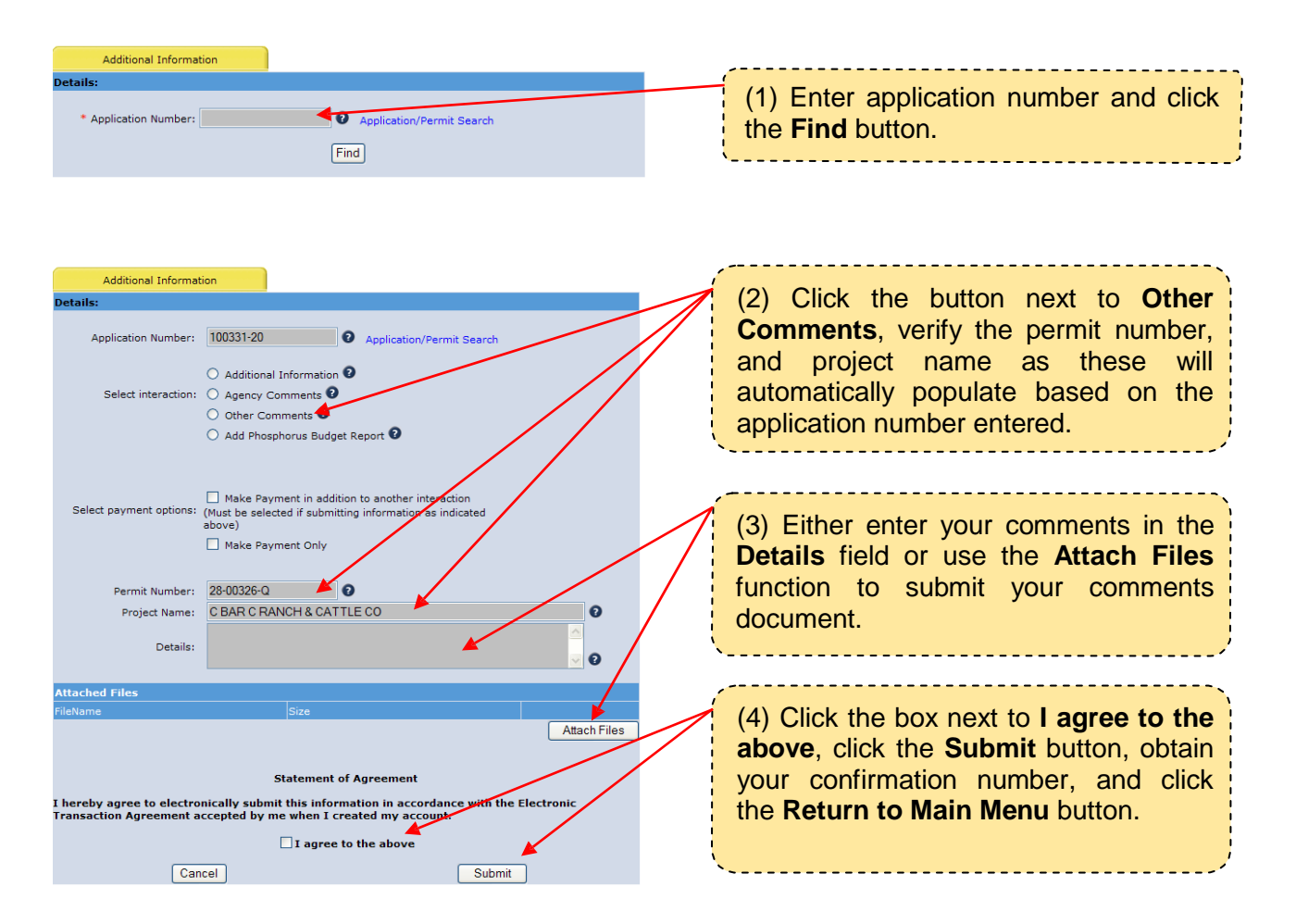

If you have any questions, please do not hesitate to contact us at <u>epermits@sfwmd.gov</u>.